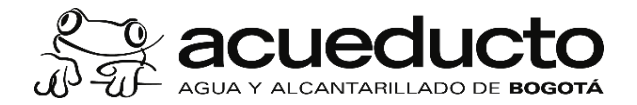

## PROCEDIMIENTO:INSCRIPCIÓN DE CUENTAS GIRO ELECTRÓNICO

Código: MPFF0508P Versión: 03 CPT: Público

Proceso: GESTIÓN FINANCIERA Subproceso: GESTIÓN DE CUENTAS POR PAGAR

## Objetivo:

Realizar la inscripción de la cuenta bancaria de proveedores, contratistas y terceros, para realizar pagos mediante giro electrónico.

### Alcance:

El proceso inicia con la recepción de documentos para la inscripción de una cuenta bancaria remitidos por parte del supervisor de contrato, mediante correo electrónico al email institucional *registrocuentagiro@acueducto.com.co* dispuesto y administrado por la Dirección de Tesorería, termina con el registro de la cuenta en el ERP SAP.

#### Términos y definiciones:

- 1 ERP SAP: Sistema de información de tipo Enterprise Resource Planning (ERP), integrador de recursos donde se soportan los procesos estratégicos de la organización, de tipo logístico, comercial, financiero, de recursos humanos y de inteligencia de negocios que facilitan el control y la generación de reportes, buscando eficiencia en la gestión y la optimización de los recursos asignados al proceso
- 2 GIRO O PAGO ELECTRÓNICO: o transferencia electrónica es el desembolso de un pago desde una cuenta bancaria a la cuenta bancaria de un beneficiario, a través de portales bancarios en Internet.
- **3 IFU**: Instructivo Funcional de Usuario del ERP-SAP creados por la Dirección SIE para mostrar el paso a paso de uso de las transacciones en SAP.
- 4 **PORTAL BANCARIO**: o portal transaccional es el sitio web de los bancos, en el cual se pueden realizar operaciones financieras (consultas, modificación y programación de topes y montos para transacciones monetarias, transferencias, solicitud de extractos entre otros).

### Políticas de Operación:

- 1 La cuenta bancaria a registrar no puede ser conjunta.
- 2 La inscripción de la cuenta bancaria para pago mediante giro electrónico debe ser realizada, por solicitud del Supervisor del contrato quien remitirá un correo electrónico a la Pagaduría de la Dirección de Tesorería.
- 3 Se utilizará un número consecutivo en los formularios para el registro de la cuenta bancaria.
- 4 Solamente se acepta la inscripción de una cuenta por documento de identificación (NIT, CC u Otro) ya que en el ERP SAP no registra más de una cuenta por acreedor.
- <sup>5</sup> Para registrar la cuenta bancaria para el giro de un anticipo debe cumplir lo establecido en el contrato, y adicionalmente dar cumplimiento al procedimiento "MPFF0507P Giro de Anticipos".

| D | oc | um | nent | tos | de | sop | oort | е |
|---|----|----|------|-----|----|-----|------|---|
|---|----|----|------|-----|----|-----|------|---|

| CÓDIGO      | NOMBRE                                                                           | Actividades | ENTIDAD |
|-------------|----------------------------------------------------------------------------------|-------------|---------|
| MPFF0508F01 | Formato de inscripción giro electrónico                                          | 2 - 4 - 10  | EAAB    |
| IFUAP025-01 | Instructivo Registro de modificación temporal de acreedor en ERP<br>SAP          | 3           | EAAB    |
| IFUAP041-01 | Instructivo Confirmación datos creación y modificación de terceros en<br>ERP SAP | 4           | EAAB    |
| IFUAP054-01 | Instructivo Inscripción de Proveedores en ERP SAP                                | 5           | EAAB    |

| # | Nombre de la actividad Descripción                                           |                                                                                                    | Registro                                               | Responsable                                                                                   |
|---|------------------------------------------------------------------------------|----------------------------------------------------------------------------------------------------|--------------------------------------------------------|-----------------------------------------------------------------------------------------------|
| 1 | INICIO<br>Recibir los documentos<br>de solicitud de inscripción<br>de cuenta | El supervisor del contrato debe remitir un correo electrónico al correo que defina la Pagaduría de la Dirección de Tesorería en el que solicita la inscripción de la cuenta y adjunta los siguientes documentos:<br>Persona Juídica:<br>1. Certificado de Existencia y Representación Legal o Documento Consorcial.<br>2. Fotocopia de RUT<br>3. Documento de identificación del Representante Legal<br>4. Certificación Bancaria no mayor a 30 días de expedida.<br>Personal Natural:<br>1. Certificación bancaria no mayor a 30 días de expedida.<br>2. Fotocopia de la cedula o documento de identidad.<br>Nota 1: No se aceptarán cuentas bancarias conjuntas.<br>Nota 2: Solo se inscribirá una cuenta bancaria por NIT o CC<br>Nota 3: En caso de registro de cuenta para desembolso de anticipo el supervisor deberá seguir los lineamientos establecidos en el procedimiento MPFF0507P Giro de Anticipos. | Correo electrónico con los<br>documentos indicados     | Auxiliar Administrativo Nivel 32<br>Dirección de Tesorería<br>Gerencia Corporativa Financiera |
| 2 | Diligenciar el Formulario<br>de inscripción de cuenta                        | Con base en la información recibida de parte del supervisor de contrato, diligencia el Formato MPFF0508F01 de inscripción giro electrónico y asigna un número consecutivo, de acuerdo al archivo de control que se tiene en Excel en el File Server.                                                                                                    | MPFF0508F01 Formato de inscripción<br>giro electrónico | Auxiliar Administrativo Nivel 32<br>Dirección de Tesorería<br>Gerencia Corporativa Financiera |
| 3 | Registrar en SAP los datos<br>de la cuenta bancaria                          | Registra y guarda los datos de la cuenta bancaria en el ERP<br>SAP mediante la transacción XK02 de Modificación registro<br>maestro de acreedor.                                                                                                    | Cuenta bancaria grabada en ERP<br>SAP                  | Auxiliar Administrativo Nivel 32<br>Dirección de Tesorería<br>Gerencia Corporativa Financiera |

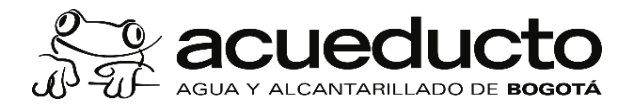

# PROCEDIMIENTO:INSCRIPCIÓN DE CUENTAS GIRO ELECTRÓNICO

Código: MPFF0508P Versión: 03 CPT: Público

# Proceso: GESTIÓN FINANCIERA Subproceso: GESTIÓN DE CUENTAS POR PAGAR

| #  | Nombre de la actividad                                                                                           | Descripción                                                                                                    | Registro                                                                                                    | Responsable                                                                                                  |
|----|----------------------------------------------------------------------------------------------------|----------------------------------------------------------------------------------------------------|----------------------------------------------------------------------------------------------------|----------------------------------------------------------------------------------------------------|
| 4  | A<br>Revisar y aprobar el<br>registro de proveedores<br>en el ERP SAP                                            | Revisa que la información registrada en el ERP SAP<br>corresponda con los documentos remitidos por el Supervisor en<br>la actividad 1 y aprueba el registro de proveedores en el ERP<br>SAP mediante la transacción FK08 de "Confirmación datos<br>creación y modificación de terceros".<br>Nota: Una vez aprobado en el ERP - SAP firma el Formato<br>MPFF0508F01 de inscripción giro electrónico.      | Cuenta bancaria activa para pagos en<br>el ERP SAP<br>Formato MPFF0508F01 Formato de<br>inscripción giro electrónico. | Profesional Especializado Nivel 20 –<br>Pagador<br>Dirección de Tesorería<br>Gerencia Corporativa Financiera |
| 5  | Generar archivo plano<br>para inscribir la cuenta en<br>el portal bancario                                       | Genera mediante la transacción ZAP08 un archivo plano de los registros de cuenta realizados en el ERP SAP con la transacción Inscripción de proveedores.                                                                                                    | Archivo plano de los registros de<br>cuenta realizados en el ERP SAP                                                  | Profesional Especializado Nivel 20 –<br>Pagador<br>Dirección de Tesorería<br>Gerencia Corporativa Financiera |
| 6  | Cargar el archivo plano en<br>el portal bancario                                                                 | Carga el archivo plano generado en el ERP SAP, en el portal<br>del Banco, de acuerdo con los lineamientos internos propios de<br>cada Entidad Bancaria                                                                                                    | Portal Bancario                                                                                                    | Profesional Especializado Nivel 20 –<br>Pagador<br>Dirección de Tesorería<br>Gerencia Corporativa Financiera |
| 7  | Verifica el estado de la<br>inscripción de la cuenta<br>en el Portal Bancario<br>¿Está todo correcto?<br>NO<br>9 | Verifica el estado de la inscripción en el portal del Banco, que<br>será evidenciado en el portal por la entidad y en el que debe<br>indicar si la cuenta quedó o no inscrita y en caso de rechazo en<br>el reporte evidenciará las causas de dicho rechazo.                                                                                                    | Reporte del estado de inscripción<br>generado desde el portal bancario                                                | Profesional especializado nivel 20 -<br>Pagador / Dirección de Tesorería<br>Gerencia Corporativa Financiera  |
| 8  | Realizar la gestión<br>necesaria para realizar la<br>inscripción                                                 | Cuando no es aceptada, realiza la gestión necesaria de verificación interna e informa al supervisor mediante correo electrónico para realizar el proceso correspondiente.                                                                                                    | Correo electrónico indicando la causa<br>del rechazo                                                                  | Auxiliar Administrativo Nivel 32<br>Dirección de Tesorería<br>Gerencia Corporativa Financiera                |
| 9  | Registrar en el archivo de<br>Excel de Control en el File<br>Server                                              | Ingresa en orden de consecutivo los datos del (los) formulario(s)<br>aceptado(s), rechazado(s) y anulado(s), en el archivo: Control<br>de formularios giro electrónico que se encuentra en el file server<br>de la Dirección de Tesorería en la siguiente ruta:<br>Direccion de Tesoreria:\Pagaduria\Programacion de<br>Pagos\OPERACIONES 2023\Control formularios giro<br>electrónico acueducto año.xls | Archivo en Excel en el FileServer                                                                                     | Auxiliar Administrativo Nivel 32<br>Dirección de Tesorería<br>Gerencia Corporativa Financiera                |
| 10 | Entregar para archivo<br>FIN                                                                                     | Entrega a la persona responsable del archivo los formularios<br>físicos organizados en orden consecutivo, cuando estos sean<br>requeridos para digitalizar.                                                                                                    | Formato MPFF0508F01 de inscripción<br>giro electrónico, debidamente<br>diligenciados y en orden consecutivo           | Auxiliar Administrativo Nivel 32<br>Dirección de Tesorería<br>Gerencia Corporativa Financiera                |

### Control de cambios

| FECHA      | DESCRIPCIÓN Y JUSTIFICACIÓN DEL CAMBIO                                                                                                    | VERSIÓN |
|------------|----------------------------------------------------------------------------------------------------|---------|
| 04/07/2023 | Se realizó una actualización del procedimiento al nuevo formato de procedimiento.<br>Se codifica el formato MPFF0508F01 de Inscripción Giro Electrónico en el Mapa de Procesos | 03      |
| 16/06/2020 | Se actualizaron las políticas y actividades.                                                                                                    | 02      |
| 23/12/2013 | Se creó el procedimiento.                                                                                                    | 01      |

## Control de revisión y aprobación

| Elaboración                                               | Revisión                                                          | Aprobación                                                                                           |
|-----------------------------------------------------------|-------------------------------------------------------------------|----------------------------------------------------------------------------------------------------|
| HUGO GARZON<br>Profesional Especializado Nivel 20-Pagador | HUGO GARZON<br>Profesional Especializado Nivel 20-Pagador         |                                                                                                    |
| HÉCTOR RUBIANO<br>Auxiliar Administrativo Nivel 32        | ALEXANDRA RODRÍGUEZ ENRÍQUEZ<br>Directora Financiera de Tesorería | ALEXANDRA RODRÍGUEZ ENRÍQUEZ<br>Directora Financiera de Tesorería<br>Gerencia Corporativa Financiera |
| LEYDER CAMERO B.<br>Dirección de Tesorería                | Dirección de Tesorería                                            |                                                                                                    |
| Gerencia Corporativa Financiera                           | Gerencia Corporativa Financiera                                   |                                                                                                    |
| 14/06/2023                                                | 14/06/2023                                                        | 04/07/2023                                                                                           |

Este documento es de uso interno, no debe ser distribuido sin autorización previa, queda prohibida su modificación, reproducción parcial y/o total. Si este documento está impreso se considera copia no controlada